### LECTURE SCHEDULE 9

## Use of in-built functions and writing expressions

#### In-built Functions

- A function is an in-built program, which is used to do a particular task.
- Functions take the input the input and will give the result as the output.
- Based on the input and output data the functions are categorized as
  - o String functions
  - o Arithmetic functions
  - Date functions
  - o Logical functions
  - Group functions

### Use of in-built function SUM()

To use in-built functions enter the data to prepare mark list of the I- B.Sc.(Agriculture) students in the spreadsheet.

|   | А             | В             | С              | D           | E           |
|---|---------------|---------------|----------------|-------------|-------------|
| 1 |               | I-B.Sc.(Agri. | ) Mid Semester | Mark List   |             |
| 2 | Name          | STAM101 Mark  | STAM102 Mark   | AGR101 Mark | PBG101 Mark |
| 3 | Angaleeswari  | 87            | 85             | 86          | 84          |
| 4 | Bharathi Raja | 92            | 94             | 96          | 97          |
| 5 | Covardhanan   | 73            | 90             | 64          | 58          |
| 6 | Dananjayen    | 54            | 58             | 60          | 63          |
| 7 | Elevanthan    | 78            | 76             | 77          | 75          |
| 8 | Gayathri      | 66            | 56             | 57          | 86          |
| 9 | Hariprasad    | 61            | 65             | 66          | 64          |

- Using the in-built function SUM() we can calculate the total scored by each and every student in I-B. Sc. (Agri.).
- Add Total column in the spreadsheet as shown below:

|   | А                                     | В            | С            | D           | E           | F     |  |  |
|---|---------------------------------------|--------------|--------------|-------------|-------------|-------|--|--|
| 1 | I-B.Sc.(Agri.) Mid Semester Mark List |              |              |             |             |       |  |  |
| 2 | Name                                  | STAM101 Mark | STAM102 Mark | AGR101 Mark | PBG101 Mark | Total |  |  |
| 3 | Angaleeswari                          | 87           | 85           | 86          | 84          |       |  |  |
| 4 | Bharathi Raja                         | 92           | 94           | 96          | 97          |       |  |  |
| 5 | Covardhanan                           | 73           | 90           | 64          | 58          |       |  |  |
| 6 | Dananjayen                            | 54           | 58           | 60          | 63          |       |  |  |
| 7 | Elevanthan                            | 78           | 76           | 77          | 75          |       |  |  |
| 8 | Gayathri                              | 66           | 56           | 57          | 86          |       |  |  |
| 9 | Hariprasad                            | 61           | 65           | 66          | 64          |       |  |  |

- Place the mouse pointer in the cell with the address F3
- The F3 cell is the one which should display the total mark scored by the student namely Angaleeswari in the above example.
- Click on Insert Menu → Function
- or Select f<sub>x</sub> in the Formula bar
- Insert Function dialog box will get displayed as shown below:

| Insert Function                                                                  |  |
|----------------------------------------------------------------------------------|--|
| Search for a function:                                                           |  |
| Type a brief description of what you want to do and then click<br>Go             |  |
| Or select a category: Most Recently Used                                         |  |
| Select a function:                                                               |  |
| SUM<br>AVERAGE<br>IF<br>HYPERLINK<br>COUNT<br>MAX<br>SIN<br>SUM(number1.number2) |  |
| Adds all the numbers in a range of cells. OK Cancel                              |  |

- Select SUM function and click OK button in the Insert Function dialog box.
- The function Argument dialog box will be displayed with the automatically assumed range of cells to be added(B3 to E3)

|    | А             | В            | С              | D           | E                    | F            | G      | Н                                  | I               | J            | К     | L             |    |
|----|---------------|--------------|----------------|-------------|----------------------|--------------|--------|------------------------------------|-----------------|--------------|-------|---------------|----|
| 1  |               | I-B.Sc.(Agri | ) Mid Semester | Mark List   |                      |              |        |                                    |                 |              |       |               |    |
| 2  | Name          | STAM101 Mark | STAM102 Mark   | AGR101 Mark | PBG101 Mark          | Total        |        |                                    |                 |              |       |               |    |
| 3  | Angaleeswari  | 87           | 85             | 86          | 84                   | I(B3:E3)     |        |                                    |                 |              |       |               |    |
| 4  | Bharathi Raja | 92           | 94             | 96          | 97                   |              |        |                                    |                 |              |       |               |    |
| 5  | Covardhanan   | 73           | 90             | Func        | tion Arguments       |              |        |                                    |                 |              |       | ? <u> </u>    | 3  |
| 6  | Dananjayen    | 54           | 58             |             |                      |              |        |                                    |                 |              |       |               |    |
| 7  | Elevanthan    | 78           | 76             | 50          | M                    |              |        |                                    |                 |              |       |               |    |
| 8  | Gayathri      | 66           | 56             |             | Number               | 1 33,63      |        |                                    | <b>š</b> = {87, | 85,86,84}    |       |               |    |
| 9  | Hariprasad    | 61           | 65             |             | Number               | 2            |        | Į.                                 | 🛐 = nun         | nber         |       |               |    |
| 10 |               |              |                |             |                      |              |        |                                    |                 |              |       |               |    |
| 11 |               |              |                |             |                      |              |        |                                    |                 |              |       |               |    |
| 12 |               |              |                |             |                      |              |        |                                    |                 |              |       |               |    |
| 13 |               |              |                |             |                      |              |        |                                    |                 |              |       |               | -1 |
| 14 |               |              |                | Add         | s all the numbers in | a range of g | alle   |                                    | = 342           |              |       |               |    |
| 15 |               |              |                |             | o di die nambero in  | a range or e |        |                                    |                 |              |       |               |    |
| 16 |               |              |                |             |                      | Nume         | are ig | er 1,number 2,.<br>nored in cells, | included if ty  | ped as argum | ents. | values and te | xt |
| 17 |               |              |                |             |                      |              | -      |                                    |                 | -            |       |               |    |
| 18 |               |              |                |             |                      |              |        |                                    |                 |              |       |               |    |
| 19 |               |              |                | Forr        | nula result = 342    |              |        |                                    |                 |              |       |               |    |
| 20 |               |              |                | Help        | on this function     |              |        |                                    |                 |              | ОК    | Cancel        |    |
| 21 |               |              |                |             |                      |              |        |                                    |                 |              |       |               |    |

• Click OK. The result is displayed as shown. We can even choose the range of cells added manually.

|   | А                                     | В            | С            | D           | E           | F     |    |  |
|---|---------------------------------------|--------------|--------------|-------------|-------------|-------|----|--|
| 1 | I-B.Sc.(Agri.) Mid Semester Mark List |              |              |             |             |       |    |  |
| 2 | Name                                  | STAM101 Mark | STAM102 Mark | AGR101 Mark | PBG101 Mark | Total |    |  |
| 3 | Angaleeswari                          | 87           | 85           | 86          | 84          | 34    | 12 |  |
| 4 | Bharathi Raja                         | 92           | 94           | 96          | 97          |       |    |  |
| 5 | Covardhanan                           | 73           | 90           | 64          | 58          |       |    |  |
| 6 | Dananjayen                            | 54           | 58           | 60          | 63          |       |    |  |
| 7 | Elevanthan                            | 78           | 76           | 77          | 75          |       |    |  |
| 8 | Gayathri                              | 66           | 56           | 57          | 86          |       |    |  |
| 9 | Hariprasad                            | 61           | 65           | 66          | 64          |       |    |  |

- The total marks scored by the other students have to added in the same way by making use of the SUM() function.
- Instead entering the same function for all the students in the example we can copy the formula to the cells in the total column to add B4:E4, B5:E5, B6:E6 and so on.
- When we copy the SUM() function formula from the cell F3 to F4 the SUM function will automatically taking the input range of numbers to be added is B4:E4.
- The same is applicable to the rest of the cells in the total column.
- To copy down the formula place the mouse pointer at the bottom right corner of the cell F3.

- The mouse pointer now automatically changes into + symbol.
- Now drag + symbol down the cells in the Total column.
- We can see the total marks of all the students in the example as shown below.

|   | А                                     | В            | С            | D           | E           | F     |  |
|---|---------------------------------------|--------------|--------------|-------------|-------------|-------|--|
| 1 | I-B.Sc.(Agri.) Mid Semester Mark List |              |              |             |             |       |  |
| 2 | Name                                  | STAM101 Mark | STAM102 Mark | AGR101 Mark | PBG101 Mark | Total |  |
| 3 | Angaleeswari                          | 87           | 85           | 86          | 84          | 342   |  |
| 4 | Bharathi Raja                         | 92           | 94           | 96          | 97          | 379   |  |
| 5 | Covardhanan                           | 73           | 90           | 64          | 58          | 285   |  |
| 6 | Dananjayen                            | 54           | 58           | 60          | 63          | 235   |  |
| 7 | Elevanthan                            | 78           | 76           | 77          | 75          | 306   |  |
| 8 | Gayathri                              | 66           | 56           | 57          | 86          | 265   |  |
| 9 | Hariprasad                            | 61           | 65           | 66          | 64          | 256   |  |

## Use of in-built function AVERAGE()

- To calculate the average marks scored by the students in the example we can make use of average function AVERAGE().
- Enter Average column in the spreadsheet.
- Place the mouse pointer in the cell with the address G3
- The F3 cell is the one which should display the total mark scored by the student namely Angaleeswari in the above example.
- Click on Insert Menu  $\rightarrow$  Function
- or Select f<sub>x</sub> in the Formula bar
- Insert Function dialog box will get displayed as shown below. Choose AVERAGE() function and click OK.

|    | А             | В             | С              | D           | E           | F                      | G                             | Н                                 | 1                      | J            | K          |   |
|----|---------------|---------------|----------------|-------------|-------------|------------------------|-------------------------------|-----------------------------------|------------------------|--------------|------------|---|
| 1  |               | I-B.Sc.(Agri. | ) Mid Semester | Mark List   |             |                        |                               |                                   |                        |              |            |   |
| 2  | Name          | STAM101 Mark  | STAM102 Mark   | AGR101 Mark | PBG101 Mark | Total                  | Average                       |                                   |                        |              |            |   |
| 3  | Angaleeswari  | 87            | 85             | 86          | 84          | 342                    | =                             |                                   |                        |              |            |   |
| 4  | Bharathi Raja | 92            | 94             | 96          | Insert      | Function               |                               |                                   |                        |              | ? X        | h |
| 5  | Covardhanan   | 73            | 90             | 64          | Insert      | runction               |                               |                                   |                        |              |            | í |
| 6  | Dananjayen    | 54            | 58             | 60          | Searc       | th for a function      | on:                           |                                   |                        |              |            |   |
| 7  | Elevanthan    | 78            | 76             | 77          | Ту          | pe a brief des         | cription of wh                | nat you want                      | to do and the          | n dick       | Go         |   |
| 8  | Gayathri      | 66            | 56             | 57          | Go          | •                      |                               |                                   |                        |              |            |   |
| 9  | Hariprasad    | 61            | 65             | 66          | Or          | select a <u>c</u> ateg | ory: Most Re                  | ecently Used                      |                        | -            |            |   |
| 10 |               |               |                |             | Selec       | t a functio <u>n</u> : |                               |                                   |                        |              |            |   |
| 11 |               |               |                |             | SU          | M                      |                               |                                   |                        |              |            |   |
| 12 |               |               |                |             | A           | ERAGE                  |                               |                                   |                        |              |            |   |
| 13 |               |               |                |             | HY          | PERLINK                |                               |                                   |                        |              | =          |   |
| 14 |               |               |                |             | CC          | DUNT                   |                               |                                   |                        |              |            |   |
| 15 |               |               |                |             | SI          | N                      |                               |                                   |                        |              | -          |   |
| 16 |               |               |                |             | AV          | ERAGE(num              | ber1,numb                     | er2,)                             |                        |              |            |   |
| 17 |               |               |                |             | Ret         | turns the aver         | age (arithmet<br>r references | tic mean) of it<br>that contain r | s arguments,<br>umbers | which can be | numbers or |   |
| 18 |               |               |                |             |             | nes, anays, o          | ricicicices                   | and containin                     | iumber 5.              |              |            |   |
| 19 |               |               |                |             |             |                        |                               |                                   |                        |              |            |   |
| 20 |               |               |                |             |             |                        |                               |                                   |                        |              |            |   |
| 21 |               |               |                |             | Help        | on this functio        | n                             |                                   | C                      | ж            | Cancel     |   |
| 22 |               |               |                |             |             |                        |                               |                                   |                        |              |            | J |

- Click OK button in the Insert Function dialog box.
- In the Function Argument dialog box enter F3/4 then click OK button. The average scored is displayed.

|    | Α             | В             | С              | D           | E                         | F             | G               | Н            |               | J             | K             | L             | N     |
|----|---------------|---------------|----------------|-------------|---------------------------|---------------|-----------------|--------------|---------------|---------------|---------------|---------------|-------|
| 1  |               | I-B.Sc.(Agri. | ) Mid Semester | Mark List   |                           |               |                 |              |               |               |               |               |       |
| 2  | Name          | STAM101 Mark  | STAM102 Mark   | AGR101 Mark | PBG101 Mark               | Total         | Average         |              |               |               |               |               |       |
| 3  | Angaleeswari  | 87            | 85             | 8           | 6 84                      | 342           | E(F3/4)         |              |               |               |               |               |       |
| 4  | Bharathi Raja | 92            | 94             |             | 6 97                      | 379           |                 |              |               |               |               |               |       |
| 5  | Covardhanan   | 73            | 90             | Fun         | ction Arguments           |               |                 |              |               |               |               | 8             | ×     |
| 6  | Dananjayen    | 54            | 58             |             | /ERAGE                    |               |                 |              |               |               |               |               |       |
| 7  | Elevanthan    | 78            | 76             |             | Numbe                     | e1 52/4       |                 |              | <b>E</b> = 85 | 5             |               |               |       |
| 8  | Gayathri      | 66            | 56             |             | Numbe                     |               |                 |              | - 00.<br>===  |               |               |               |       |
| 9  | Hariprasad    | 61            | 65             |             | NUMDE                     | ir Z          |                 |              | <b>E</b> nui  | mber          |               |               |       |
| 10 |               |               |                |             |                           |               |                 |              |               |               |               |               |       |
| 11 |               |               |                |             |                           |               |                 |              |               |               |               |               |       |
| 12 |               |               |                |             |                           |               |                 |              |               |               |               |               |       |
| 13 |               |               |                |             |                           |               |                 |              | = 85.         | 5             |               |               |       |
| 14 |               |               |                | Ret         | urns the average (a       | rithmetic mea | n) of its argur | nents, which | can be numbe  | ers or names, | arrays, or re | ferences that |       |
| 15 |               |               |                | con         | tain numbers.             |               |                 |              |               |               |               |               |       |
| 16 |               |               |                |             |                           | Numb          | er1: number     | 1,number2,   | are 1 to 25   | 5 numeric arg | uments for w  | nich you want | t the |
| 17 |               |               |                |             |                           |               | average         | е,           |               |               |               |               |       |
| 18 |               |               |                |             |                           |               |                 |              |               |               |               |               |       |
| 19 |               |               |                | For         | mula result = 85.5        |               |                 |              |               |               |               |               |       |
| 20 |               |               |                |             | Aleia Europiana           |               |                 |              |               |               | OK            | Concol        |       |
| 21 |               |               |                | Hel         | <u>p on this tunction</u> |               |                 |              |               | L             | UK            | Caricel       |       |
| 22 |               |               |                |             |                           |               |                 |              |               |               |               |               |       |

 A
 B
 C
 D
 E
 F

 1
 I-B.Sc.(Agri.) Mid Semester Mark List

 2
 Name
 STAM101 Mark
 STAM102 Mark
 AGR101 Mark
 PBG101 Mark
 Total

| • | Copy the | AVERAGE | formula | as we | copied | the | SUM(). |
|---|----------|---------|---------|-------|--------|-----|--------|
|---|----------|---------|---------|-------|--------|-----|--------|

| 1 |               | I-B.Sc.(Agri. | ) Mid Semester | Mark List   |             |       |         |
|---|---------------|---------------|----------------|-------------|-------------|-------|---------|
| 2 | Name          | STAM101 Mark  | STAM102 Mark   | AGR101 Mark | PBG101 Mark | Total | Average |
| 3 | Angaleeswari  | 87            | 85             | 86          | 84          | 342   | 85.5    |
| 4 | Bharathi Raja | 92            | 94             | 96          | 97          | 379   | 94.75   |
| 5 | Covardhanan   | 73            | 90             | 64          | 58          | 285   | 71.25   |
| 6 | Dananjayen    | 54            | 58             | 60          | 63          | 235   | 58.75   |
| 7 | Elevanthan    | 78            | 76             | 77          | 75          | 306   | 76.5    |
| 8 | Gayathri      | 66            | 56             | 57          | 86          | 265   | 66.25   |
| 9 | Hariprasad    | 61            | 65             | 66          | 64          | 256   | 64      |

G

# Writing Expressions

- The total marks can be calculated by writing expressions.
- Place the cursor the cell F3.
- To enter expression, enter the equal sign first.

|   | AVERAGE       | - (• X 🗸      | <i>f</i> <sub>x</sub> = |             |             |       |         |
|---|---------------|---------------|-------------------------|-------------|-------------|-------|---------|
|   | А             | В             | С                       | D           | E           | F     | G       |
| 1 |               | I-B.Sc.(Agri. | ) Mid Semester          | Mark List   |             |       |         |
| 2 | Name          | STAM101 Mark  | STAM102 Mark            | AGR101 Mark | PBG101 Mark | Total | Average |
| 3 | Angaleeswari  | 87            | 85                      | 86          | 84          | =     |         |
| 4 | Bharathi Raja | 92            | 94                      | 96          | 97          |       |         |
| 5 | Covardhanan   | 73            | 90                      | 64          | 58          |       |         |
| 6 | Dananjayen    | 54            | 58                      | 60          | 63          |       |         |
| 7 | Elevanthan    | 78            | 76                      | 77          | 75          |       |         |
| 8 | Gayathri      | 66            | 56                      | 57          | 86          |       |         |
| 9 | Hariprasad    | 61            | 65                      | 66          | 64          |       |         |

• Choose the cells with the cursor as sown

|   | А             | В                                     | С            | D           | E           | F                       | G       |  |  |  |
|---|---------------|---------------------------------------|--------------|-------------|-------------|-------------------------|---------|--|--|--|
| 1 |               | I-B.Sc.(Agri.) Mid Semester Mark List |              |             |             |                         |         |  |  |  |
| 2 | Name          | STAM101 Mark                          | STAM102 Mark | AGR101 Mark | PBG101 Mark | Total                   | Average |  |  |  |
| 3 | Angaleeswari  | 87                                    | 85           | 86          | 84          | = <mark>B3+</mark> C3+D | 3+E3    |  |  |  |
| 4 | Bharathi Raja | 92                                    | 94           | 96          | 97          |                         |         |  |  |  |
| 5 | Covardhanan   | 73                                    | 90           | 64          | 58          |                         |         |  |  |  |
| 6 | Dananjayen    | 54                                    | 58           | 60          | 63          |                         |         |  |  |  |
| 7 | Elevanthan    | 78                                    | 76           | 77          | 75          |                         |         |  |  |  |
| 8 | Gayathri      | 66                                    | 56           | 57          | 86          |                         |         |  |  |  |
| 9 | Hariprasad    | 61                                    | 65           | 66          | 64          |                         |         |  |  |  |

- Press enter. The result will be displayed in F3. Copy the expression down the Total column to find the total mark scored by all the students in the example.
- To calculate the averages place the G3.
- Enter the equal sign first in the cell G3.
- Enter F3/4 which is the average to be calculated.

|   | А             | В            | С            | D           | E           | F     | G       |
|---|---------------|--------------|--------------|-------------|-------------|-------|---------|
| 1 |               |              |              |             |             |       |         |
| 2 | Name          | STAM101 Mark | STAM102 Mark | AGR101 Mark | PBG101 Mark | Total | Average |
| 3 | Angaleeswari  | 87           | 85           | 86          | 84          | 342   | =F3/4   |
| 4 | Bharathi Raja | 92           | 94           | 96          | 97          | 379   |         |
| 5 | Covardhanan   | 73           | 90           | 64          | 58          | 285   |         |
| 6 | Dananjayen    | 54           | 58           | 60          | 63          | 235   |         |
| 7 | Elevanthan    | 78           | 76           | 77          | 75          | 306   |         |
| 8 | Gayathri      | 66           | 56           | 57          | 86          | 265   |         |
| 9 | Hariprasad    | 61           | 65           | 66          | 64          | 256   |         |

• Press enter. The average will be displayed. Copy the expression down the cells in the Average column to calculate the rest of the averages.

|   | А             | В            | С            | D           | E           | F     | G       |
|---|---------------|--------------|--------------|-------------|-------------|-------|---------|
| 1 |               |              |              |             |             |       |         |
| 2 | Name          | STAM101 Mark | STAM102 Mark | AGR101 Mark | PBG101 Mark | Total | Average |
| 3 | Angaleeswari  | 87           | 85           | 86          | 84          | 342   | 85.5    |
| 4 | Bharathi Raja | 92           | 94           | 96          | 97          | 379   | 94.75   |
| 5 | Covardhanan   | 73           | 90           | 64          | 58          | 285   | 71.25   |
| 6 | Dananjayen    | 54           | 58           | 60          | 63          | 235   | 58.75   |
| 7 | Elevanthan    | 78           | 76           | 77          | 75          | 306   | 76.5    |
| 8 | Gayathri      | 66           | 56           | 57          | 86          | 265   | 66.25   |
| 9 | Hariprasad    | 61           | 65           | 66          | 64          | 256   | 64      |